# Configuração de IPv4 nos pontos de acesso WAP131 e WAP351

# Objetivo

O Internet Protocol versão 4 (IPv4) é o quarto protocolo revisado usado para rotear o tráfego pela Internet e fornecer comunicação entre redes diferentes. O IPv4 usa endereços IP de 32 bits (quatro bytes) como identificação para dispositivos de rede para que a conectividade entre eles seja possível. As configurações de IPv4 permitem atribuir um endereço IP por meio do DHCP (Dynamic Host Configuration Protocol) ou configurar um IP estático manualmente.

O objetivo deste documento é explicar como configurar as configurações de IPv4 nos dispositivos WAP131 e WAP351.

### Dispositivos aplicáveis

WAP131 WAP351

### Versão de software

•1.0.0.39

## Configurações de IPv4

Etapa 1. Efetue login no utilitário Configuração do ponto de acesso e escolha LAN > Configuração de IPv4. A página Configuração de IPv4 é aberta:

| IPv4 Setting        |                                               |
|---------------------|-----------------------------------------------|
| Connection Type:    | DHCP     Static IP                            |
| Static IP Address:  | 192 . 168 . 1 . 245                           |
| Subnet Mask:        | 255 . 255 . 0                                 |
| Default Gateway:    | 192 . 168 . 1 . 1                             |
| Domain Name Servers | <ul> <li>O Dynamic</li> <li>Manual</li> </ul> |
|                     |                                               |
|                     |                                               |
| Save                |                                               |

Etapa 2. No campo *Tipo de conexão*, clique no botão de opção desejado para designar como o dispositivo obterá um endereço IP. Por padrão, o cliente DHCP no dispositivo WAP transmite automaticamente as solicitações de informações de rede. Se quiser usar um endereço IP estático, você deve desabilitar o cliente DHCP e configurar manualmente o endereço IP e outras informações de rede.

| IPv4 Setting         |                                            |
|----------------------|--------------------------------------------|
| Connection Type:     | DHCP     Static IP                         |
| Static IP Address:   | 192 . 168 . 1 . 245                        |
| Subnet Mask:         | 255 . 255 . 255 . 0                        |
| Default Gateway:     | 192 . 168 . 1 . 1                          |
| Domain Name Servers: | Dynamic     Manual     .     .     .     . |
| Save                 | , , , , , , , , , , , , , , , , , , , ,    |

As opções disponíveis são definidas da seguinte forma:

DHCP — Um servidor DHCP na LAN atribui o endereço IP ao dispositivo WAP. Se você escolher essa opção, vá para a Etapa 1 da seção <u>DHCP</u>.

IP estático - Configure manualmente o endereço IPv4. O endereço IPv4 deve estar em uma forma semelhante a xxx.xxx.xxx (192.0.2.10). Se você escolher essa opção, vá para a Etapa 1 da seção <u>IP estático</u>.

#### **DHCP**

Etapa 1. Clique no botão de opção desejado no campo *Domain Name Servers*. O Domain Name System (DNS) é um protocolo que ajuda os dispositivos a alcançarem outros computadores e redes privadas pela Internet, traduzindo nomes de domínio em seus respectivos endereços IP.

| IPv4 Setting                             |                     |  |
|------------------------------------------|---------------------|--|
| Connection Type:                         | DHCP     Static IP  |  |
| Static IP Address:                       | 192 . 168 . 1 . 245 |  |
| Subnet Mask:                             | 255 . 255 . 255 . 0 |  |
| Default Gateway:                         | 192 . 168 . 1 . 1   |  |
| Domain Name Servers: O Dynamic<br>Manual |                     |  |
|                                          |                     |  |
|                                          | •                   |  |
| Save                                     |                     |  |

As opções disponíveis são definidas da seguinte forma:

Dinâmico — O dispositivo WAP adquire os endereços de servidor DNS de um servidor DHCP na LAN. Se você escolher essa opção, vá para a Etapa 3.

Manual · — Permite configurar manualmente um ou mais endereços de servidor DNS nos campos *Domain Name Servers*.

Etapa 2. (Opcional) Se você escolher o botão de opção **Manual**, insira um endereço IP de um servidor DNS no campo disponível. Embora dois campos estejam disponíveis, apenas um endereço é necessário; inserir um segundo endereço é opcional. Ter dois servidores DNS pode ser útil no caso de um dos servidores ficar inoperante ou indisponível.

| IPv4 Setting                             |                     |  |
|------------------------------------------|---------------------|--|
| Connection Type:                         | DHCP     Static IP  |  |
| Static IP Address:                       | 192 . 168 . 1 . 245 |  |
| Subnet Mask:                             | 255 . 255 . 255 . 0 |  |
| Default Gateway:                         | 192 . 168 . 1 . 1   |  |
| Domain Name Servers: O Dynamic<br>Manual |                     |  |
|                                          | 192 . 168 . 1 . 2   |  |
|                                          |                     |  |
| Save                                     |                     |  |

Etapa 3. Clique em Save (Salvar) para salvar as configurações.

| IPv4 Setting         |                                             |
|----------------------|---------------------------------------------|
| Connection Type:     | DHCP     Static IP                          |
| Static IP Address:   | 192 . 168 . 1 . 245                         |
| Subnet Mask:         | 255 . 255 . 255 . 0                         |
| Default Gateway:     | 192 . 168 . 1 . 1                           |
| Domain Name Servers: | <ul> <li>Dynamic</li> <li>Manual</li> </ul> |
|                      |                                             |
|                      |                                             |
| Save                 |                                             |

Etapa 4. Se você alterou qualquer configuração, uma janela pop-up será exibida, avisando sobre possíveis desconexões. Clique em **OK** para aplicar suas configurações.

| IPv4 Setting                             |                                                                          |
|------------------------------------------|--------------------------------------------------------------------------|
| Connection Type:                         | DHCP     Static IP                                                       |
| Static IP Address:                       | 192 . 168 . 1 . 245                                                      |
| Subnet Mask:                             | Confirm                                                                  |
| Default Gateway:<br>Domain Name Servers: | Your wireless settings are about to be updated. You may be disconnected. |
|                                          | OK Cancel                                                                |
|                                          |                                                                          |
| Save                                     |                                                                          |

#### IP estático

Etapa 1. Insira um endereço IP para o ponto de acesso no campo *Static IP Address (Endereço IP estático)*. O endereço IP que você atribui não deve ter sido atribuído a nenhum outro dispositivo na mesma rede.

| IPv4 Setting        |                                             |
|---------------------|---------------------------------------------|
| Connection Type:    | DHCP     Static IP                          |
| Static IP Address:  | 192 . 168 . 1 . 245                         |
| Subnet Mask:        | 255 . 255 . 255 . 0                         |
| Default Gateway:    | 192 . 168 . 1 . 1                           |
| Domain Name Servers | <ul> <li>Dynamic</li> <li>Manual</li> </ul> |
|                     |                                             |
|                     |                                             |
| Save                |                                             |

Etapa 2. Digite a máscara de sub-rede da rede no campo *Máscara de sub-rede*. A máscara padrão é baseada na classe de endereço IP escolhida ou em quantas sub-redes você usa para a rede.

| IPv4 Setting                             |                     |  |
|------------------------------------------|---------------------|--|
| Connection Type:                         | O DHCP  Static IP   |  |
| Static IP Address:                       | 192 . 168 . 1 . 245 |  |
| Subnet Mask:                             | 255 . 255 . 255 . 0 |  |
| Default Gateway:                         | 192 . 168 . 1 . 1   |  |
| Domain Name Servers: O Dynamic<br>Manual |                     |  |
|                                          |                     |  |
|                                          |                     |  |
| Save                                     |                     |  |

Etapa 3. Insira o endereço IP do gateway padrão no campo *Default Gateway (Gateway padrão)*. Um gateway padrão é o nó no computador que é usado quando um endereço IP não corresponde a uma rota na tabela de roteamento. O gateway padrão encaminha o tráfego adequadamente. O gateway padrão é geralmente um roteador. Para saber como encontrar o endereço IP do gateway padrão, consulte o artigo <u>Using Windows Command</u> <u>Prompt to Determine the IP Address of a Connected Device (Usando o prompt de comando do Windows para determinar o endereço IP de um dispositivo conectado).</u>

| IPv4 Setting        |                      |  |
|---------------------|----------------------|--|
| Connection Type:    | DHCP     Static IP   |  |
| Static IP Address:  | 192 . 168 . 1 . 245  |  |
| Subnet Mask:        | 255 . 255 . 255 . 0  |  |
| Default Gateway:    | 192 . 168 . 1 . 1    |  |
| Domain Name Servers | e: Opnamic<br>Manual |  |
|                     |                      |  |
|                     |                      |  |
| Save                |                      |  |

Etapa 4. Insira o endereço IP do servidor do Domain Name System (DNS) nos campos *Domain Name Server*. Clique no botão de opção desejado no campo *Domain Name Servers* . O Domain Name System (DNS) é um protocolo que ajuda os dispositivos a alcançarem outros computadores e redes privadas pela Internet, traduzindo nomes de domínio em seus respectivos endereços IP. Você também pode adicionar outro endereço IP do servidor DNS no outro campo fornecido, mas ele é opcional. Ter dois servidores DNS pode ser útil no caso de um dos servidores ficar inoperante ou indisponível.

| IPv4 Setting                             |                     |  |
|------------------------------------------|---------------------|--|
| Connection Type:                         | O DHCP  Static IP   |  |
| Static IP Address:                       | 192 . 168 . 1 . 245 |  |
| Subnet Mask:                             | 255 . 255 . 255 . 0 |  |
| Default Gateway:                         | 192 . 168 . 1 . 1   |  |
| Domain Name Servers: O Dynamic<br>Manual |                     |  |
|                                          | 192 . 168 . 1 . 2   |  |
|                                          | 192 . 168 . 1 . 101 |  |
| Save                                     |                     |  |

Etapa 5. Clique em Save (Salvar) para salvar as configurações.

| IPv4 Setting         |                                          |  |
|----------------------|------------------------------------------|--|
| Connection Type:     | O DHCP  Static IP                        |  |
| Static IP Address:   | 192 . 168 . 1 . 245                      |  |
| Subnet Mask:         | 255 . 255 . 255 . 0                      |  |
| Default Gateway:     | 192 . 168 . 1 . 1                        |  |
| Domain Name Servers: | <ul><li>Dynamic</li><li>Manual</li></ul> |  |
|                      | 192 . 168 . 1 . 2                        |  |
|                      | 192 . 168 . 1 . 101                      |  |
| Save                 |                                          |  |

Etapa 6. Se você alterou qualquer configuração, uma janela pop-up será exibida, avisando sobre possíveis desconexões. Clique em **OK** para aplicar suas configurações.

| IPv4 Setting                            |                                                                          |
|-----------------------------------------|--------------------------------------------------------------------------|
| Connection Type:                        | DHCP     Static IP                                                       |
| Static IP Address:                      | 192 . 168 . 1 . 245                                                      |
| Subnet Mask:                            | Confirm                                                                  |
| Default Gateway:<br>Domain Name Servers | Your wireless settings are about to be updated. You may be disconnected. |
|                                         |                                                                          |
|                                         |                                                                          |
| Save                                    |                                                                          |